Запускаем любой браузер и в адресной строке указываем: <u>http://192.168.3.1</u>, откроется окно настроек Вашего роутера.

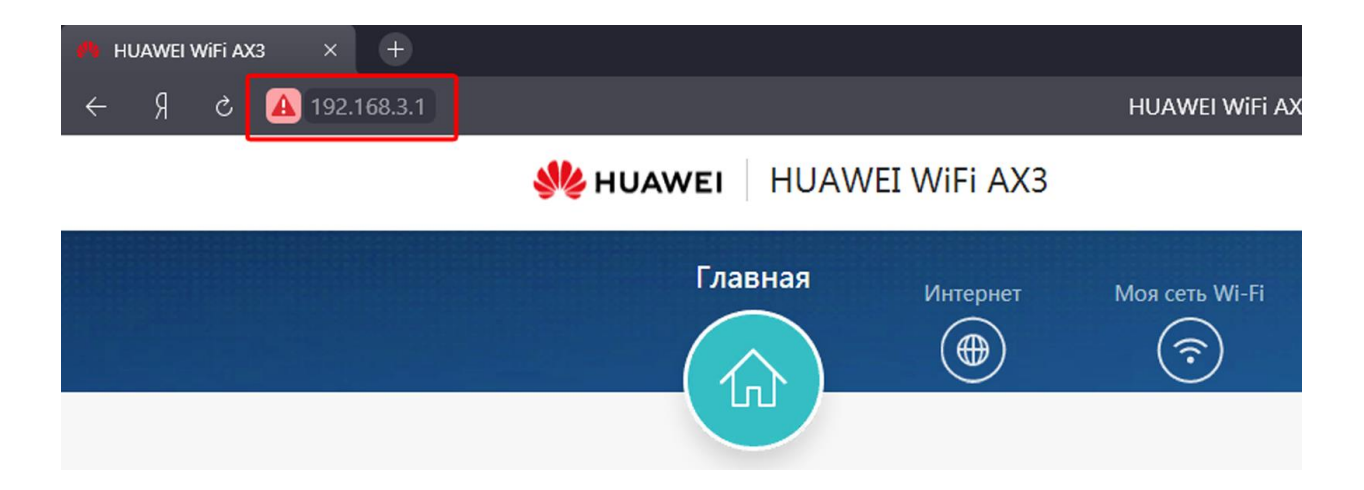

Далее откроется меню, куда необходимо ввести пароль и логин; по умолчанию Login и Password – admin, потом это можно изменить в самом интерфейсе.

| 👋 HUAWEI 🕴 | HUAWEI WiFi AX3                  | 🕲 Русский 🖂                                          |
|------------|----------------------------------|------------------------------------------------------|
| ISA        | Пароль<br>Забыли пароль?<br>Вход | αι απογραφικά ματα ματα ματα τα ματα τα ματα ματα μα |

Принимаем условия и лицензионное соглашение.

На следующем шаге мы можем выбрать автоматическое обновление прошивки, которое будет выполняться ночью с 3:00 до 5:00.

| Интернет Моя сеть Wi-Fi                                                                                                    | <b>‰ huawei</b> HUAWEI WiFi AX3                  |                                                                                                    | Выйти 💿 Русский 🗸                                          |                                                                                          |
|----------------------------------------------------------------------------------------------------|--------------------------------------------------|----------------------------------------------------------------------------------------------------|------------------------------------------------------------|------------------------------------------------------------------------------------------|
| Информация роутера<br>Управление<br>обновления<br>Настройки сети<br>Настройки WI-FI<br>DDNS<br>Безопасность<br>Система<br>Система                                                             | Главная                                          | Интернет Моя (                                                                                                    | сеть Wi-Fi Устройство                                      | Дополнительные функции                                                                   |
| Реглярное обновления По роугера повышает качество обслуживания и предоставляет доступ к новым<br>функциям.<br>Настройки кети<br>Настройки WI-FI<br>DDNS<br>Безопасность<br>Система<br>Система | Информация роутера<br>Улравление<br>обновлениями | Обновление                                                                                                    |                                                            |                                                                                          |
| DDNS         Безопасность         Автообновление         Ормание           Система         Система         Некорректное время обновления 03:00-05:00         Д                                | Настройки сети                                   | Регулярное обновление ПО роутера повышает качество обслуживания и при<br>функциям.<br>Внимание! Роутер будет автоматически определять новые версии и напомии<br>обновления. Вы также можете проверять наличие обновлений вручную.<br>@ <u>Сведения?</u> |                                                            | ивания и предоставляет доступ к новым<br>ии и напоминать Вам о необходимости<br>вручную. |
|                                                                                                    | DDNS<br>Безопасность<br>Система                  | Автообновление (                                                                                                    | Время обновления03:00-05:00<br>Некорректное время системы. | Z<br>Задайте корректное                                                                  |

Следующим шагом в настройке является создание собственной сети Wi-Fi. Поскольку маршрутизатор поддерживает двухдиапазонную технологию, по умолчанию создается одна приоритетная сеть с частотой 5 ГГц. Однако можно отключить эту опцию.

Ручная настройка:

На панели управления в верхней части, заходим в меню

## «Интернет».

В поле Режим подключения ставим **DHCP**, остальные пункты можно оставить без изменений. Нажимаем сохранить.

| 192.168.3.1/html/index.html#/internet                                                                                                    |                                        |                              |
|----------------------------------------------------------------------------------------------------|----------------------------------------|------------------------------|
| or the second second se | X3                                     | Выйти 🕥 Русский 🗸            |
| Глаеная Интерни                                                                                                    | ет Моя сеть Wi-Fi Устройство Дог       | толнительные функции<br>( =) |
| З<br>Режим подключения к<br>Интернету                                                                                                    | Порт WAN подключен годключить повторно | 1                            |
| MTU<br>Клон MAC-адреса                                                                                                    | 1500<br>Без клона МАС-адреса           |                              |
| VLAN<br>Статический DNS                                                                                                    | 0                                      |                              |
|                                                                                                    | Сохранить 2                            |                              |

Далее на панели переходим в раздел «Моя сеть Wi-Fi»:

Настройки будут зависеть от оборудования, что Вы планируете использовать по WI-FI, следует обратить внимание на какой частоте может работать Ваш смартфон, ноутбук и т.д.

Например если все устройства поддерживают сеть работающую на частоте 5 ГГц, можно настроить только ее, а сеть на частоте 2,4 ГГц отключить. Либо наоборот.

Если часть устройств может работать на 5ГГц, а часть устройств только на 2.4 ГГц, так же можно настроить работу одновременно двух диапазонов, как представлено на картинке ниже.

Для каждой из сетей (2.4 и 5) вы можете задать разные как Имя сети так и пароли.

| Главная Интерне                 | т Моя сеть Wi-Fi устройство Дополнительные о                                                                                                    |
|---------------------------------|----------------------------------------------------------------------------------------------------|
| Приоритет 5 ГГц                 | Полосы 2,4 ГГц и 5 ГГц используются одновременно, роутер<br>автоматически выбирает полосу 5 ГГц, когда уровень сигнала<br>одинаковый. Выключите эту функцию для отдельной<br>настройки полос частот                        |
| Wi-Fi 2,4 ГГц<br>Имя сети Wi-Fi | имя сети                                                                                                    |
| Безопасность                    | WPA2 PSK                                                                                                    |
| Пароль сети Wi-Fi               | ······ 🔊                                                                                                    |
| Wi-Fi 5 ГГц                     |                                                                                                    |
| Имя сети Wi-Fi                  | имя сети                                                                                                    |
| Безопасность                    | WPA2 PSK V                                                                                                    |
| Пароль сети Wi-Fi               | (                                                                                                    |
| Резервная сеть Wi-Fi 5          |                                                                                                    |
|                                 | Некоторые устройства Wi-Fi 5 с более ранними версиями<br>драйверов сетевых адаптеров (например, некоторые<br>ноутбуки с сетевыми адаптерами Intel) будут использовать<br>эту сеть, если не смогут определить сеть Wi-Fi 6. |
|                                 | Сохранить                                                                                                    |

После настройки сохраняем изменения.

Если вышеописанные действия выполнены, запускаем любой браузер и заходим на сайт http://ab.sevencom.ru.

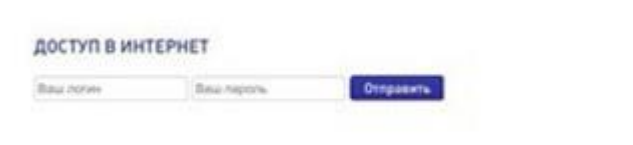

Указываем Логин и Пароль указанные в договоре и нажимаем кнопку «Отправить».

Если всё сделано, верно, доступ в Интернет будет открыт.